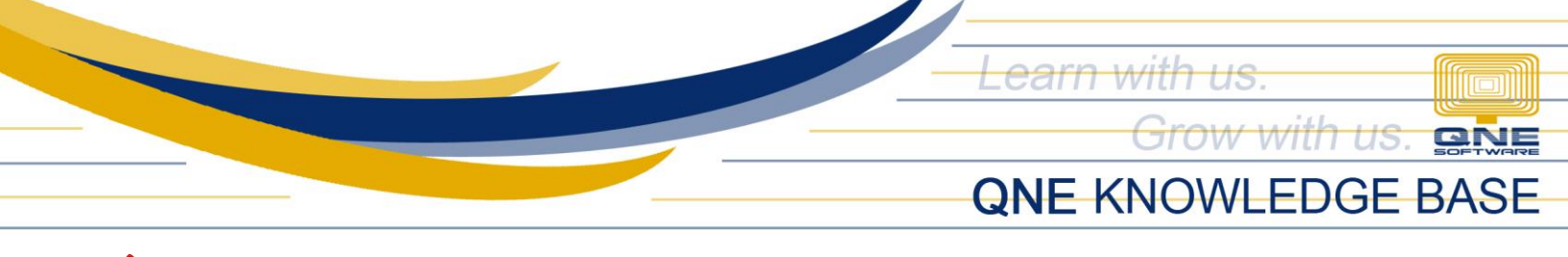

## low to generate BIR 2316 in QNE Payroll

## Overview:

BIR 2316 is an issued form to each employee that receives a salary, wage or any other form of remuneration from the employer recorded in Payroll System.

## Procedure:

1. To Generate/Preview or Print the 'Certificate of Compensation Payment/Tax Withheld' format, go to Reports > Tax Reports > BIR Form 2316

|          | â 🔏 🥝                   | 🗰 🔍 🛛                | ₹                  |                     |         |                                                                             |       |   |             |           |                        |        |
|----------|-------------------------|----------------------|--------------------|---------------------|---------|-----------------------------------------------------------------------------|-------|---|-------------|-----------|------------------------|--------|
| <b>_</b> | View                    | Maintenanc           | e Trans            | actions             | Rates   | Tools                                                                       |       |   |             |           |                        |        |
| Employee | Ø<br>s Schedules<br>Mod | Daily Time<br>Record | Transactions<br>17 | Employee<br>Files * | Report  | Transactions<br>Daily Time Reco<br>Employees<br>SSS Reports<br>HDMF Reports | ord ) |   | 14 1<br>0 4 | *<br>*    |                        |        |
|          |                         |                      |                    |                     | ii<br>G | PHIC Reports                                                                | ,     |   |             |           | P                      | _      |
|          |                         |                      |                    |                     |         | тах кероптя                                                                 | ,     |   | AI          | phalist l | Report                 | - 1    |
|          |                         |                      |                    |                     |         |                                                                             |       |   | W           | thholdi   | ing Tax Report         | - 1    |
|          |                         |                      |                    |                     |         |                                                                             |       | ſ | BI          | Form      | 2316                   |        |
|          |                         |                      |                    |                     |         |                                                                             |       |   | BI          | R Form    | 1601-C                 |        |
|          |                         |                      |                    |                     |         |                                                                             |       |   | BI          | RForm     | 1601-C 2018            |        |
|          |                         |                      |                    |                     |         |                                                                             |       |   | W           | thholdi   | ing Tax Consolidated F | leport |
|          |                         |                      |                    |                     |         |                                                                             |       |   |             |           |                        |        |

2. Set Filtered Year and specific employee can be set too by selecting the Employee Code then click *Preview*.

|                                                                                                    | BIR Form 2316 - QnE Payroll System (Prime Edition) for Philippines v2.2021.3.2 |                                                                |        | × |
|----------------------------------------------------------------------------------------------------|--------------------------------------------------------------------------------|----------------------------------------------------------------|--------|---|
| View Maintenance Transactions Rates Tools                                                                                                    |                                                                                |                                                                |        |   |
| Constructions Constructions Constructions Constructions Constructions Constructions Records Heles                                                                                                    |                                                                                |                                                                |        |   |
| BIR Form 2316                                                                                                    |                                                                                |                                                                |        | × |
| Report Options                                                                                                    |                                                                                |                                                                |        |   |
| Title         BIR Form 2316           Report Format         CR>-01: BIR Form 2316           Filter Optons            Vers Str         2021:           Employee Code            Custom Filters            If and Name         Condition | · · · · · · · · · · · · · · · · · · ·                                          | Preview Print Email as PDF Customize Customize Customize Close | Wizard | • |

Unit 806 Pearl of the Orient Tower, 1240 Roxas Blvd., Ermita Manila, 1000 Philippines Tel. No.: +63 2 567-4248, +63 2 567-4253 Fax No.: +63 2 567-4250 Website: <u>www.qne.com.ph</u> Facebook: <u>https://www.facebook.com/QnEPH</u> Follow our Twitter and Instagram account: @qnesoftwareph

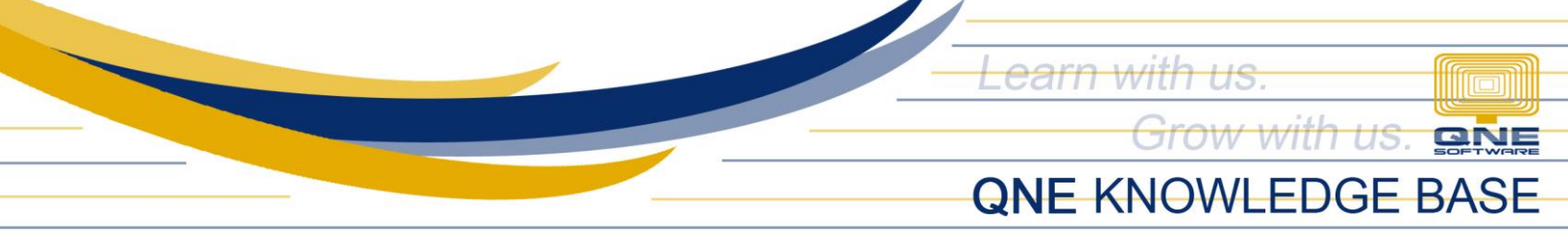

3. BIR 2316 Form will be shown. These values come from the Tax Annualization Form. Thus, if there are incorrect values, user may need to review and reprocess the Tax Annualization of the said employee.

| For BIR BCS/<br>Use Only Item:                                                                                                    | Republic of the<br>Deparment<br>Bureau of Inter                                                                         | Philippines<br>d'Finance<br>nal Revenue                                                                                                    |                                                                                                    |  |  |
|----------------------------------------------------------------------------------------------------|----------------------------------------------------------------------------------------------------|----------------------------------------------------------------------------------------------------|----------------------------------------------------------------------------------------------------|--|--|
| BIR Form No.<br>2316<br>January 2018 (ENCS)                                                                                                    | Certificate of C<br>Payment/Tax<br>For Compensation Payment V                                                           | Compensation<br>Withheld<br>With or Without Tex Withheld                                                                                                    | 2316.01/18ENCS                                                                                                    |  |  |
| Fill in all applicable spaces. Mark all appropriate boxe                                                                                                    | es with an "X".                                                                                                    | 2 Factor Destant                                                                                                    |                                                                                                    |  |  |
| (1)(1)(1)(1)(1)(1)(1)(1)(1)(1)(1)(1)(1)(                                                                                                    |                                                                                                    | From (MM/DD) 01/01 To                                                                                                    | (MM/DD) 12/31                                                                                                    |  |  |
| Part I - Employee Inform                                                                                                    | ation                                                                                                    | Part IV-B Details of Comepensation Income & 1                                                                                                    | ax Withheld from Present Employer                                                                                                    |  |  |
| 98646509                                                                                                    |                                                                                                    | A. NON-TAXABLE/EXEMPT COMPENSATION INCOME                                                                                                    | Amount                                                                                                    |  |  |
| A Employee's Name (Last Name, First Name, Middl<br>Sandoval, Shawn Lopez                                                                                                    | e Name) 5 RDO Code                                                                                                    | 27 Basic Salary (including the exempt P250,000 & below)<br>or the Statutory Minimum Wage of the MWE                                                                                                    | 70,679.27                                                                                                    |  |  |
| 6 Registered Address                                                                                                    | 6A ZIP Code                                                                                                    | 28 Holiday Pay (MWE)                                                                                                    | 0.00                                                                                                    |  |  |
|                                                                                                    |                                                                                                    | 29 Overtime Pay (MWE)                                                                                                    | 0.00                                                                                                    |  |  |
| 6B Local Home Address                                                                                                    | 6C ZIP Code                                                                                                    |                                                                                                    |                                                                                                    |  |  |
|                                                                                                    |                                                                                                    | 30 Night Shift Differential (MWE) 0.                                                                                                    |                                                                                                    |  |  |
| 6D Foreign Address                                                                                                    |                                                                                                    | 31 Hazard Pay (MWE)                                                                                                    |                                                                                                    |  |  |
| 7 Date of Birth /MM/DDVVW/ 8 Contact                                                                                                    | Number                                                                                                    | 32 13th Month Pay and Other Benefits<br>(maximum of P90,000)                                                                                                    | 10,000.00                                                                                                    |  |  |
| 6 22 1986                                                                                                    |                                                                                                    | 33 De Minimis Benefits                                                                                                    | 0.00                                                                                                    |  |  |
| 9 Statutory Minimum Wage rate per day                                                                                                    |                                                                                                    | 34 SSS, GSIS, PHIC & PAG-IBIG Contributions                                                                                                    | 0.00                                                                                                    |  |  |
| 0 Statutory Minimum Wage rate per month                                                                                                    |                                                                                                    | and Union Dues(Employee share only)                                                                                                    | 2,125.00                                                                                                    |  |  |
| Minimum Wage Earner (MWE) whose com                                                                                                    | pensation is exempt from                                                                                                | 35 Salaries and Other Forms of Compensation                                                                                                    | 0.00                                                                                                    |  |  |
| withholding tax and not subject to income t                                                                                                    | ax<br>n (Present)                                                                                                    | 36 Total Non-Taxable/Exempt Compensation<br>Income (Sum of Items 27 to 35)                                                                                                    | \$2,804.27                                                                                                    |  |  |
|                                                                                                    |                                                                                                    | B. TAXABLE COMPENSATION INCOME REGULAR                                                                                                    |                                                                                                    |  |  |
| 3 Employer's Name                                                                                                    |                                                                                                    | 27 Basic Salacy                                                                                                    |                                                                                                    |  |  |
| Your Company Name                                                                                                    |                                                                                                    | or basic balary                                                                                                    | 7,195.73                                                                                                    |  |  |
| 14 Registered Address                                                                                                    | 14A ZIP Code                                                                                                    | 38 Representation                                                                                                    |                                                                                                    |  |  |
| Manila, Philippines                                                                                                    |                                                                                                    | 39 Transportation                                                                                                    |                                                                                                    |  |  |
| 15 Type of Employer Main Employer                                                                                                    | Secondary Employer                                                                                                    | 40 Cost of Living Allowance (COLA)                                                                                                    |                                                                                                    |  |  |
| Part III - Employer Information                                                                                                    | (Previous)                                                                                                    | 44 Fixed Meurice Allemanes                                                                                                    |                                                                                                    |  |  |
| 17 Employer's Neme                                                                                                    |                                                                                                    | 41 Pitted Housing Allowance                                                                                                    |                                                                                                    |  |  |
|                                                                                                    |                                                                                                    | 42 Others apeckyy                                                                                                    |                                                                                                    |  |  |
| 18 Registered Address                                                                                                    | 18A ZIP Code                                                                                                    | 428                                                                                                    |                                                                                                    |  |  |
|                                                                                                    |                                                                                                    | SUPPLEMENTARY                                                                                                    | L                                                                                                    |  |  |
| Part IVA - Summar<br>19 Gross Compensation Income from Present                                                                                                    | y<br>[]                                                                                                    | 43 Commission                                                                                                    |                                                                                                    |  |  |
| Employer (Sum of Items 36 and 50)                                                                                                    | 90,000.00                                                                                                    | 44 Profit Sharing                                                                                                    |                                                                                                    |  |  |
| 20 Less: Total Non-Taxable/Exempt Compensation<br>Income from Present Employer (From Item 36)                                                                               | 82,804.27                                                                                                    | 45 Eper Including Director's Eper                                                                                                    |                                                                                                    |  |  |
| 21 Taxable Compensation Income from Present                                                                                                    | 77,875.00                                                                                                    | to reesholding bleckbrarees                                                                                                    |                                                                                                    |  |  |
| 22 Add: Taxable Compensation Income from                                                                                                    | 0.00                                                                                                    | 46 Taxable 13th Month Benefits                                                                                                    | 0.00                                                                                                    |  |  |
| Previous Employer, if applicable<br>23. Gross Taxable Compensation Income                                                                                                   | 0.00                                                                                                    | 47 Hazard Pay                                                                                                    |                                                                                                    |  |  |
| (Sum of Items 21 and 22)                                                                                                    | 7,195.73                                                                                                    | 48 Overtime Pay                                                                                                    |                                                                                                    |  |  |
| 24 Tax Due                                                                                                    | 0.00                                                                                                    | 49 Others (specify)                                                                                                    |                                                                                                    |  |  |
| 25 Amount of Taxes Withheld                                                                                                    | 17,195.73                                                                                                    | 49A                                                                                                    |                                                                                                    |  |  |
| 258 Previous Employer if applicable                                                                                                    |                                                                                                    | 498                                                                                                    | i                                                                                                    |  |  |
| 26 Total Amount of Taxas Withhald as adjusted                                                                                                    | 0.00                                                                                                    | 50 Total Taxable Compensation Incom                                                                                                    |                                                                                                    |  |  |
| (Sum of Items 25A and 25B)                                                                                                    | 0.00                                                                                                    | (Sum of Items 37 to 49B)                                                                                                    | 7,195.73                                                                                                    |  |  |
| I/We declare, under the penalties of perjury that this<br>the provisions of the National Internal Revenue Code, a<br>as contemplated under the *Data Privacy Act of 2012 (P | certificate has been made in good fai<br>s amended, and the regulations issue<br>R.A. No. 10173) for legitimate and law | th, verified by me/us, and to the best of my/our knowled<br>id under authority thereof. Further, I/we give my/our cor<br>id purposes.                                                                                                    | ge and belief, is true and correct, pursuant to<br>sent to the processing of my/our information                                                                                               |  |  |
| 51 Your Company N<br>Present Employer/Authorized Agent Sign                                                                                                    | ame/<br>nature over Printed Name                                                                                        | Date Signed                                                                                                    |                                                                                                    |  |  |
| 52 Sandoval, Shawn I                                                                                                    | opez                                                                                                    | Date Signed                                                                                                    |                                                                                                    |  |  |
| CTC/Valid ID No.                                                                                                    | Place of                                                                                                    | Date of Issue                                                                                                    |                                                                                                    |  |  |
| of Employee                                                                                                    | To be accomplished u                                                                                                    | nder substituted filing                                                                                                    |                                                                                                    |  |  |
| I declare, under the penalties of perjury that the in<br>reported under BIR Form No. 1604-C which has be<br>Internal Revenue                                                | formation herein stated are<br>en filed with the Bureau of                                                              | I declare, under the penalties of perjury that I am qualified<br>(BIR Form No. 1700), since I medived purely compensation income<br>for the carendary year, that taxes have been correctly withmed by m<br>the BIR Form No. 1804-C filed by my employer to the BIR shall cor | inder substituted filing of income Tax Return<br>from only one employer in the Philippines<br>y employer (tax due equals tax withheid); that<br>stitute as my income tax return; and that BIR |  |  |
| 53 Sandoval, Shawn L                                                                                                    | opez                                                                                                    | r om No. 2316 shall serve the same purpose as if BIR Form No. 17<br>of Revenue Regulations (RR) No. 3-2002, as amended.                                                                                                    | ou has been filed pursuant to the provisions                                                                                                    |  |  |
| (Head of Accounting/Human Resource or A                                                                                                    | uthorized Representative)                                                                                               | 54 Sandoval, Shawn                                                                                                    | Lopez                                                                                                    |  |  |
| *NOTE: The BIR Data Privacy is in the BIR website (                                                                                                    | www.bir.gov.ph)                                                                                                    | Employee agriature over Pr                                                                                                    | niwe reactiv                                                                                                    |  |  |

Note: Refer to other KB for details on how to process Tax Annualization

**NOTE:** 

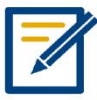

For further concerns regarding this matter, please contact support to assist you or create ticket thru this link https://qnesupportph.freshdesk.com

Unit 806 Pearl of the Orient Tower, 1240 Roxas Blvd., Ermita Manila, 1000 Philippines Tel. No.: +63 2 567-4248, +63 2 567-4253 Fax No.: +63 2 567-4250 Website: <u>www.qne.com.ph</u> Facebook: <u>https://www.facebook.com/QnEPH</u> Follow our Twitter and Instagram account: @qnesoftwareph